MEF – Contaduría General de la Nación SIIF – Ejecucion Presupustal Link de acceso: https://www.cgn.gub.uy/siifEjecucionPresupuestalPresentacion/anioejerciciocgn.xhtml

**Paso 1:** Seleccionar Ejercicio Presupuestal (año) y luego elegir "*Consultar Ejecución Presupuestal de todos los Incisos*".

| (← → ୯ ୲                                                                                               | 🛈 🔒 https://www.cgn.gub.uy/siifEjecucionPresupuestalPresentacion/anic 🛛 🌀 🛛 👐 💟 🚖                |
|----------------------------------------------------------------------------------------------------|--------------------------------------------------------------------------------------------------|
| 🔅 Más visitados 🛛 🍯 Ministerio d                                                                       | el Interior 💿 mint.expediente.red.u ಠ Novedades en Thunde                                        |
|                                                                                                    | Ministerio<br>de Economía<br>y Finanzas<br>Contaduría General de la Nación                       |
|                                                                                                    | SIIE - Ejecución Dresunuestal                                                                    |
|                                                                                                    | Sill - Ljeeucion resupuestat                                                                     |
|                                                                                                    |                                                                                                  |
| Consultar Ejecución<br>Presupuestal CGN                                                                | Consulta de Ejecución Presupuestal de todos los Incisos                                          |
| Consultar Ejecución<br>Presupuestal CGN                                                                | Consulta de Ejecución Presupuestal de todos los Incisos                                          |
| Consultar Ejecución<br>Presupuestal CGN<br>Consultar Ejecución<br>Presupuestal de todos los<br>Incisos | Consulta de Ejecución Presupuestal de todos los Incisos<br>Ingrese el Ejercicio del Presupuesta: |

Paso 2: Seleccionar Inciso 04. M.I. (Ministerio del Interior).

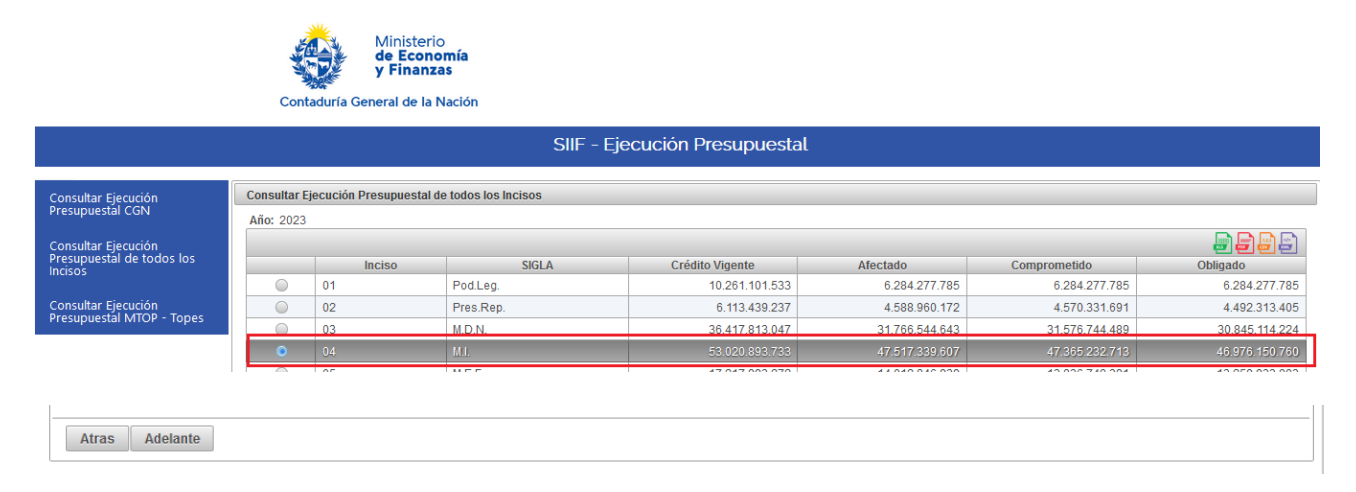

**Paso 3:** Seleccionar Unidad Ejecutora del MI, en el caso del cuadro por ejemplo: *"Secretaría del Ministerio del Interior"*.

|                                                             | Ministerio<br>de Economía<br>y Finanzas<br>Contaduría General de la Nación<br>SIIF - Ejecución Presupuestal |                                                    |                                        |                 |               |               |               |  |  |  |  |  |  |  |
|-------------------------------------------------------------|----------------------------------------------------------------------------------------------------|----------------------------------------------------|----------------------------------------|-----------------|---------------|---------------|---------------|--|--|--|--|--|--|--|
|                                                             | SIIF - Ejecución Presupuestal                                                                               |                                                    |                                        |                 |               |               |               |  |  |  |  |  |  |  |
| Consultar Ejecución<br>Presupuestal CGN                     | Consultar E<br>Año: 202                                                                                     | jecución Presupuestal<br>3<br>isterio del Interior | de todos los Incisos                   |                 |               |               |               |  |  |  |  |  |  |  |
| Consultar Ejecución<br>Presupuestal de todos los<br>Incisos |                                                                                                    | Unidad Eiecutora                                   | Descripción UE                         | Crédito Vigente | Afectado      | Comprometido  | Obligado      |  |  |  |  |  |  |  |
| Consultar Ejecución<br>Presupuestal MTOP - Topes            | ۰                                                                                                    | 001                                                | Secretaria del Ministerio del Interior | 10.796.241.514  | 9,516,754,252 | 9,380,940,836 | 9,100,251,336 |  |  |  |  |  |  |  |
|                                                             |                                                                                                    | 004                                                | Jefatura de Policía de Montevideo      | 8.344.593.578   | 7.623.382.915 | 7.623.066.494 | 7.615.202.154 |  |  |  |  |  |  |  |
|                                                             |                                                                                                    | 005                                                | Jefatura de Policía de Artigas         | 682.028.693     | 648.994.674   | 648.746.985   | 648.744.061   |  |  |  |  |  |  |  |
|                                                             |                                                                                                    | 006                                                | Jefatura de Policía de Canelones       | 2.756.811.388   | 2.520.887.056 | 2.520.887.056 | 2.517.930.226 |  |  |  |  |  |  |  |
|                                                             | 0                                                                                                    | 007                                                | Jefatura de Policía de Cerro Largo     | 667.806.985     | 620.289.276   | 620.289.276   | 620.289.276   |  |  |  |  |  |  |  |
|                                                             |                                                                                                    | 008                                                | Jefatura de Policía de Colonia         | 713.526.955     | 619.359.277   | 619.359.277   | 619.359.277   |  |  |  |  |  |  |  |
|                                                             | 0                                                                                                    | 009                                                | Jefatura de Policía de Durazno         | 513.207.459     | 467.536.038   | 467.536.038   | 467.499.249   |  |  |  |  |  |  |  |
|                                                             |                                                                                                    | 010                                                | Jefatura de Policía de Flores          | 307.321.859     | 279.759.601   | 279.759.600   | 279.759.600   |  |  |  |  |  |  |  |
|                                                             |                                                                                                    | 011                                                | Jefatura de Policía de Florida         | 572.573.608     | 536.729.492   | 536.729.492   | 536.729.492   |  |  |  |  |  |  |  |

Paso 4: Seleccionar Programa Presupuestal

|                                         | Cor                                                      | Minis<br>de E<br>y Fir                     | iterio<br>conomía<br>anzas<br>e la Nación   |                 |             |              |               |  |  |  |  |
|-----------------------------------------|----------------------------------------------------------|--------------------------------------------|---------------------------------------------|-----------------|-------------|--------------|---------------|--|--|--|--|
|                                         |                                                          |                                            | SIIF - Ejecución                            | Presupuestal    |             |              |               |  |  |  |  |
| Consultar Ejecución<br>Presupuestal CGN | Consultar E                                              | jecución Presupues                         | tal de todos los Incisos                    |                 |             |              |               |  |  |  |  |
| Consultar Eigeución                     | Año:<br>Inciso:                                          | Allo: 2023 Inclas: Ministerio del Interior |                                             |                 |             |              |               |  |  |  |  |
| Presupuestal de todos los<br>Incisos    | Unidad Ejecutora: Secretaría del Ministerio del Interior |                                            |                                             |                 |             |              |               |  |  |  |  |
| Consultan Circuita                      |                                                          | Programa                                   | Descripción Programa                        | Crédito Vigente | Afectado    | Comprometido | Obligado      |  |  |  |  |
| Presupuestal MTOP - Topes               | 0                                                        | 401                                        | Red de asistencia e integración social      | 263.411.939     | 192.412.923 | 192.412.921  | 172.193.197   |  |  |  |  |
|                                         | 0                                                        | 422                                        | Registro de empresas                        | 26.751.515      | 21.656.462  | 21.656.462   | 21.656.462    |  |  |  |  |
|                                         | ۲                                                        |                                            |                                             |                 |             |              | 8.484.113.572 |  |  |  |  |
|                                         | 0                                                        | 461                                        | Gestión de la privación de libertad         | 397.821.230     | 386.028.277 | 347.051.484  | 339.952.173   |  |  |  |  |
|                                         |                                                          | 463                                        | Prevención y combate de fuegos y siniestros | 82.853.775      | 82.500.500  | 82.335.937   | 82.335.932    |  |  |  |  |
|                                         |                                                          |                                            |                                             |                 |             |              |               |  |  |  |  |

Paso 5: Seleccionar Proyecto

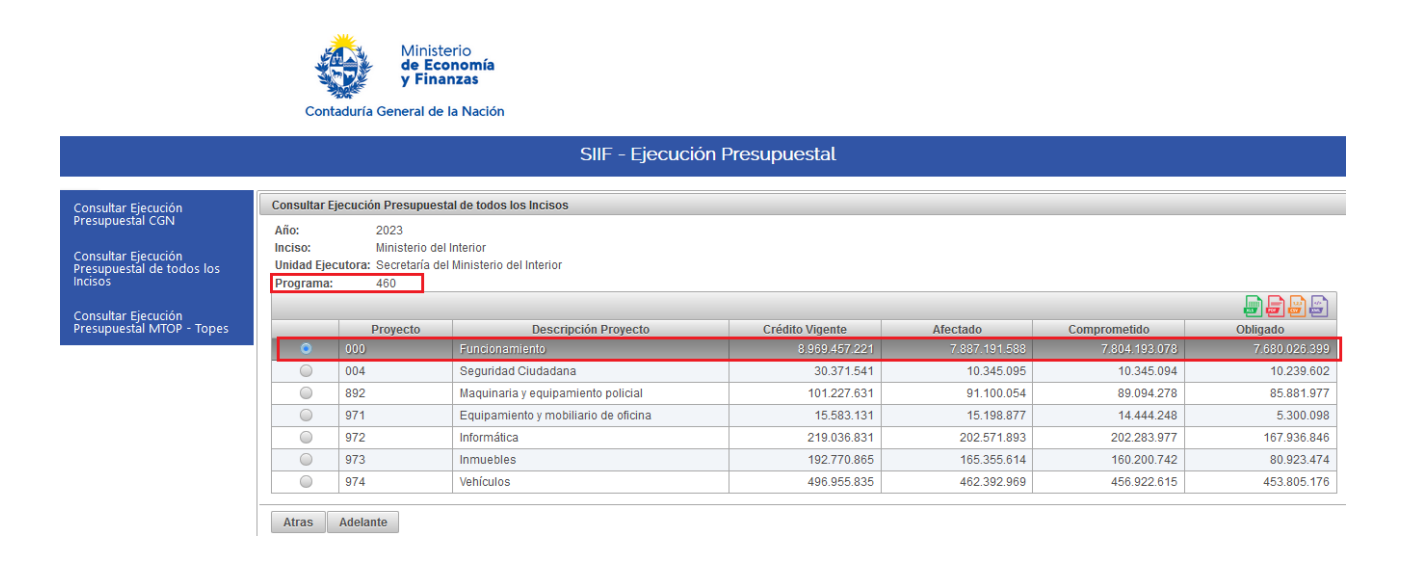

# Paso 6: Seleccionar Grupo de gasto

|                                                                                                    | Contaduría d   | Ministeri<br><b>de Econ</b><br><b>y Finanz</b><br>General de la | io<br>omía<br>zas<br>Nación |                      |               |               |               |  |  |  |  |
|----------------------------------------------------------------------------------------------------|----------------|-----------------------------------------------------------------|-----------------------------|----------------------|---------------|---------------|---------------|--|--|--|--|
|                                                                                                    |                |                                                                 | SIIF - Eje                  | ecución Presupuestal |               |               |               |  |  |  |  |
| Consultar Ejecución<br>Presupuestal CGN Consultar Ejecución Presupuestal de todos los Incisos   Consultar Ejecución<br>Presupuestal de todos los<br>ndisos Año: 2023<br>Inciso: Ministerio del Interior   Unidad Ejecutora: Secretaría del Ministerio del Interior<br>Programa: 460<br>Programa: 460 Dinisterio del Interior |                |                                                                 |                             |                      |               |               |               |  |  |  |  |
| Consultar Ejecución<br>Presupuestal MTOP - Topes                                                                                                    |                | irupo                                                           | Descrinción Grupo           | Crédito Vigente      | Afectado      | Comprometido  | Obligado      |  |  |  |  |
|                                                                                                    | • 0            | 5                                                               | Servicios Personales        | 5.901.448.163        | 4.963.253.257 | 4.963.253.257 | 4.963.116.709 |  |  |  |  |
|                                                                                                    | 0 1            | E                                                               | Bienes de consumo           | 1.372.559.554        | 1.333.321.091 | 1.276.445.159 | 1.256.178.087 |  |  |  |  |
|                                                                                                    | 2              | \$                                                              | Servicios no personales     | 1.609.884.072        | 1.530.422.228 | 1.504.299.650 | 1.400.536.591 |  |  |  |  |
|                                                                                                    | 5              | 1                                                               | Transferencias              | 76.317.447           | 50.947.247    | 50.947.247    | 50.947.247    |  |  |  |  |
|                                                                                                    | 0 7            | (                                                               | Gastos No Clasificados      | 9.247.985            | 9.247.765     | 9.247.765     | 9.247.765     |  |  |  |  |
|                                                                                                    | Atras Adelante |                                                                 |                             |                      |               |               |               |  |  |  |  |

# Paso 7: Visualización detallada por objeto del gasto

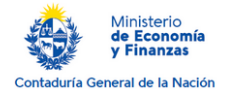

|                           |                                                          |              | SIIF                                                      | = - Ejecu | ición Pre | esupuest | al              |             |              |             |  |  |  |
|---------------------------|----------------------------------------------------------|--------------|-----------------------------------------------------------|-----------|-----------|----------|-----------------|-------------|--------------|-------------|--|--|--|
|                           |                                                          |              |                                                           |           |           |          |                 |             |              |             |  |  |  |
| Consultar Ejecución       | Consultar Eje                                            | ecución Pres | upuestal de todos los Incisos                             |           |           |          |                 |             |              |             |  |  |  |
| Presupuestal CGN          | Año:                                                     | 2023         |                                                           |           |           |          |                 |             |              |             |  |  |  |
| Consultar Eigeución       | Inciso:                                                  | Minist       | erio del Interior                                         |           |           |          |                 |             |              |             |  |  |  |
| Presupuestal de todos los | Unidad Ejecutora: Secretaria del Ministerio del Interior |              |                                                           |           |           |          |                 |             |              |             |  |  |  |
| Incisos                   | Programa:                                                | 460          |                                                           |           |           |          |                 |             |              |             |  |  |  |
| Consultar Eigeución       | Proyecto:                                                | 000          |                                                           |           |           |          |                 |             |              |             |  |  |  |
| Presupuestal MTOP - Topes | Grupo:                                                   | 0            |                                                           |           |           |          |                 |             |              |             |  |  |  |
|                           |                                                          |              |                                                           |           |           |          |                 |             |              |             |  |  |  |
|                           | Objeto del<br>gasto                                      | Auxiliar     | Descripción Objeto del Gasto                              | Finan.    | Mon.      | T.Cred.  | Crédito Vigente | Afectado    | Comprometido | Obligado    |  |  |  |
|                           | 011                                                      | 000          | Sueldo básico de cargos                                   | 11        | 0         | 0        | 75.345.043      | 67.611.568  | 67.611.568   | 67.611.568  |  |  |  |
|                           | 011                                                      | 300          | Sueldo del grado                                          | 11        | 0         | 0        | 874.024.419     | 787.304.428 | 787.304.428  | 787.304.428 |  |  |  |
|                           | 015                                                      | 000          | Gastos de representación en el<br>país con aportes        | 11        | 0         | 0        | 0               | 0           | 0            | 0           |  |  |  |
|                           | 016                                                      | 000          | Gastos de representación en el<br>país tasa 0 sin aportes | 11        | 0         | 0        | 0               | 0           | 0            | 0           |  |  |  |
|                           | 021                                                      | 300          | Sueldo del grado de funciones<br>contratadas              | 11        | 0         | 0        | 27.888.252      | 22.454.989  | 22.454.989   | 22.427.207  |  |  |  |
|                           | 031                                                      | 006          | Contrato Laboral A.54 L.18719                             | 11        | 0         | 0        | 10.451.849      | 7.968.588   | 7.968.588    | 7.968.588   |  |  |  |
|                           | 031                                                      | 007          | Régimen Provisoriato A.50<br>L.18719                      | 11        | 0         | 0        | 0               | 0           | 0            | 0           |  |  |  |
|                           | 031                                                      | 010          | Funciones contratadas M. Interior                         | 18        | 0         | 0        | 2.685.938       | 0           | 0            | 0           |  |  |  |
|                           | 042                                                      | 017          | Asiduidad Convenio COFE-MEF                               | 11        | 0         | 0        | 4.034.735       | 4.034.687   | 4.034.687    | 4.034.687   |  |  |  |

# UE-01 (Secretaria, JPMvd,

| 045           | 006          | Misión de paz sin aporte | 11           | 0    | 4 |        | 5    | .294.810 | 2.072.434       |          | 2.072.434    | 2.072.434 |
|---------------|--------------|--------------------------|--------------|------|---|--------|------|----------|-----------------|----------|--------------|-----------|
| Objeto del ga | asto Auxilia | r Descripciór            | Objeto del G | asto |   | Finan. | Mon. | T.Cred.  | Crédito Vigente | Afectado | Comprometido | Obligado  |
|               |              |                          | -            |      |   |        | -    |          |                 |          |              |           |

#### DNB Horas docentes

| 1   |     |                |    |   |   |            |            |            |            |
|-----|-----|----------------|----|---|---|------------|------------|------------|------------|
| 051 | 001 | Horas docentes | 12 | 0 | 0 | 46.860.817 | 46.860.817 | 46.860.817 | 46.860.817 |
|     | 1   |                | Ì  | İ | 1 | 1          |            |            |            |

## DNB (también DNM)

| 231 | 000 | Pasajes dentro del país  | 11 | 0 | 0 | 0         | 0         | 0         | 0         |
|-----|-----|--------------------------|----|---|---|-----------|-----------|-----------|-----------|
| 231 | 000 | Pasajes dentro del país  | 12 | 0 | 0 | 7.042     | 7.042     | 7.042     | 7.042     |
| 234 | 000 | Viáticos dentro del país | 11 | 0 | 0 | 834.768   | 834.768   | 834.768   | 834.768   |
| 234 | 000 | Viáticos dentro del país | 11 | 0 | 3 | 2.945.287 | 2.945.287 | 2.945.287 | 2.945.287 |
| 234 | 000 | Viáticos dentro del país | 12 | 0 | 0 | 7.073.863 | 7.073.471 | 6.219.382 | 6.139.262 |

## DNPCientifica \_Servicios No Personales

| 284 | 000 | Servicios de capacitación | 11 | 0 | 0 | 13.487 | 13.487 | 13.487 | 13.487 |
|-----|-----|---------------------------|----|---|---|--------|--------|--------|--------|
| 284 | 000 | Servicios de capacitación | 11 | 0 | 3 | 11.940 | 11.940 | 11.940 | 11.940 |
| 284 | 000 | Servicios de capacitación | 12 | 0 | 0 | 70.272 | 70.272 | 70.272 | 70.272 |

## Servicios No Personales – Viaticos

DNAS

| 231 | 000 | Pasajes dentro del país  | 18 | 0 | 0 | 66.135     | 49.620     | 49.620     | 49.620     |
|-----|-----|--------------------------|----|---|---|------------|------------|------------|------------|
| 234 | 000 | Viáticos dentro del país | 18 | 0 | 0 | 87.730.951 | 87.730.951 | 87.730.951 | 87.730.951 |
| 239 | 000 | Otros gastos de traslado | 18 | 0 | 0 | 10.919     | 0          | 0          | 0          |

## INR

| 001 000 Descise destre del soío  |    |   |   |            |            |            | 01.200     |
|----------------------------------|----|---|---|------------|------------|------------|------------|
| 251 000 Pasajes deniro del país  | 11 | 0 | 3 | 36.505     | 43.512     | 43.512     | 43.512     |
| 234 000 Viáticos dentro del país | 11 | 0 | 0 | 28.814.572 | 28.814.572 | 28.814.572 | 26.311.506 |
| 234 000 Viáticos dentro del país | 11 | 0 | 3 | 9.790.938  | 9.788.848  | 2.988.848  | 2.686.541  |
| 234 000 Viáticos dentro del país | 12 | 0 | 0 | 2.000.000  | 2.000.000  | 2.000.000  | 1.786.860  |

#### DNIC

| -   |     |                          |    |   |   |           |           |           |           |
|-----|-----|--------------------------|----|---|---|-----------|-----------|-----------|-----------|
| 231 | 000 | Pasajes dentro del país  | 12 | 0 | 0 | 369.034   | 369.034   | 369.034   | 369.034   |
| 231 | 000 | Pasajes dentro del país  | 12 | 0 | 3 | 248.695   | 248.695   | 248.695   | 248.695   |
| 234 | 000 | Viáticos dentro del país | 12 | 0 | 0 | 9.662.217 | 9.662.217 | 9.662.217 | 9.662.217 |
| 234 | 000 | Viáticos dentro del país | 12 | 0 | 3 | 305.040   | 305.040   | 305.040   | 305.040   |

#### DNPCi

| -   |     |                          |    |   |   |           |           |           |           |
|-----|-----|--------------------------|----|---|---|-----------|-----------|-----------|-----------|
| 231 | 000 | Pasajes dentro del país  | 11 | 0 | 3 | 4.576     | 4.576     | 4.576     | 4.576     |
| 231 | 000 | Pasajes dentro del país  | 12 | 0 | 0 | 6.192     | 6.192     | 6.192     | 6.192     |
| 234 | 000 | Viáticos dentro del país | 12 | 0 | 0 | 6.434.426 | 6.434.426 | 6.434.426 | 6.434.426 |
|     |     |                          |    |   |   |           |           |           |           |

#### DNB

| 231 | 000 | Pasajes dentro del país  | 11 | 0 | 0 | 0         | 0         | 0         | 0         |
|-----|-----|--------------------------|----|---|---|-----------|-----------|-----------|-----------|
| 231 | 000 | Pasajes dentro del país  | 12 | 0 | 0 | 7.042     | 7.042     | 7.042     | 7.042     |
| 234 | 000 | Viáticos dentro del país | 11 | 0 | 0 | 834.768   | 834.768   | 834.768   | 834.768   |
| 234 | 000 | Viáticos dentro del país | 11 | 0 | 3 | 2.945.287 | 2.945.287 | 2.945.287 | 2.945.287 |
| 234 | 000 | Viáticos dentro del país | 12 | 0 | 0 | 7.073.863 | 7.073.471 | 6.219.382 | 6.139.262 |

#### SEC UE-01

| 231 | 000 | Pasajes dentro del país                                | 11 | 0 | 0 | 119.833    | 119.833    | 119.833    | 119.833    |
|-----|-----|--------------------------------------------------------|----|---|---|------------|------------|------------|------------|
| 231 | 000 | Pasajes dentro del país                                | 11 | 0 | 3 | 42.674     | 52.969     | 52.969     | 52.969     |
| 231 | 000 | Pasajes dentro del país                                | 12 | 0 | 0 | 0          | 0          | 0          | 0          |
| 232 | 000 | Pasajes al exterior contratados en<br>el país          | 11 | 0 | 0 | 2.504.206  | 2.504.206  | 1.971.580  | 1.971.580  |
| 234 | 000 | Viáticos dentro del país                               | 11 | 0 | 0 | 60.715.246 | 60.715.246 | 60.715.246 | 60.715.245 |
| 234 | 000 | Viáticos dentro del país                               | 11 | 0 | 3 | 5.942.311  | 6.068.681  | 6.068.681  | 6.068.681  |
| 234 | 000 | Viáticos dentro del país                               | 12 | 0 | 0 | 88.453.774 | 88.453.774 | 88.453.774 | 78.509.046 |
| 235 | 000 | Viáticos fuera del país                                | 11 | 0 | 0 | 1.776.709  | 1.776.709  | 1.501.554  | 1.501.554  |
| 236 | 000 | Otros gastos en exterior - traslado,<br>part. especial | 11 | 0 | 0 | 11.562     | 11.562     | 11.562     | 11.562     |
| 236 | 000 | Otros gastos en exterior - traslado,<br>part. especial | 11 | 0 | 3 | 2.611      | 2.611      | 2.611      | 2.611      |
| 239 | 000 | Otros gastos de traslado                               | 11 | 0 | 0 | 94.790     | 94.790     | 94.790     | 68.414     |
| 239 | 000 | Otros gastos de traslado                               | 12 | 0 | 0 | 0          | 0          | 0          | 0          |

## DNEP

| 042 | 535 | Compensación Docentes con<br>Título M. Interior | 11 | 0 | 0 | 265.760    | 0          | 0          | 0          |
|-----|-----|-------------------------------------------------|----|---|---|------------|------------|------------|------------|
|     |     |                                                 |    |   |   |            |            |            |            |
| 051 | 000 | Dietas                                          | 11 | 0 | 0 | 42.051.036 | 38.026.634 | 38.026.634 | 38.026.634 |